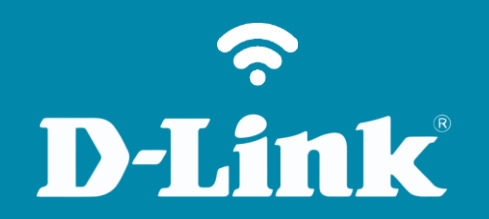

Assistente de instalação DAP-1320

## DAP-1320

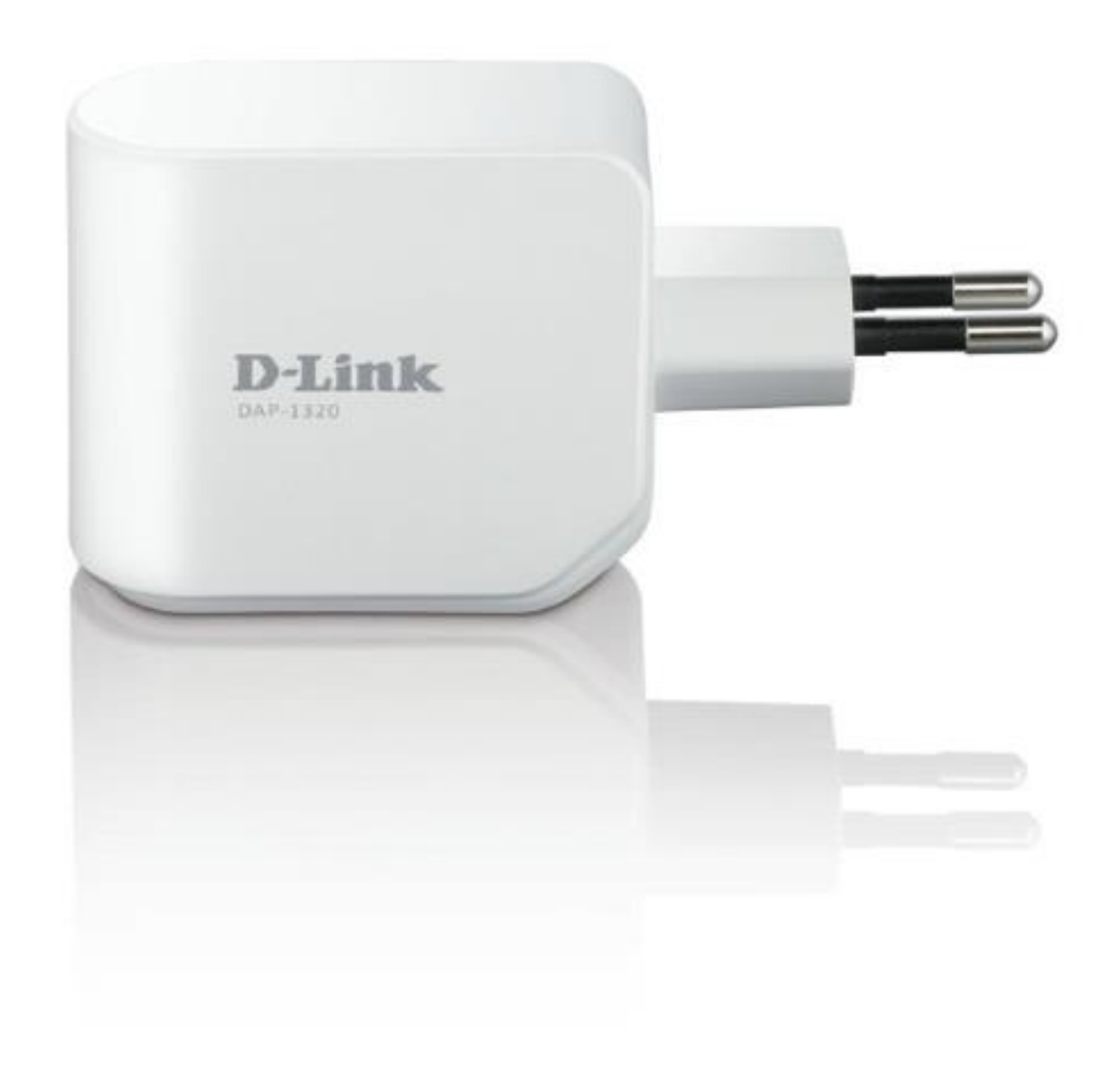

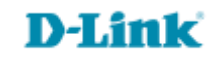

## Procedimentos para configurar o DAP-1320 através do assistente

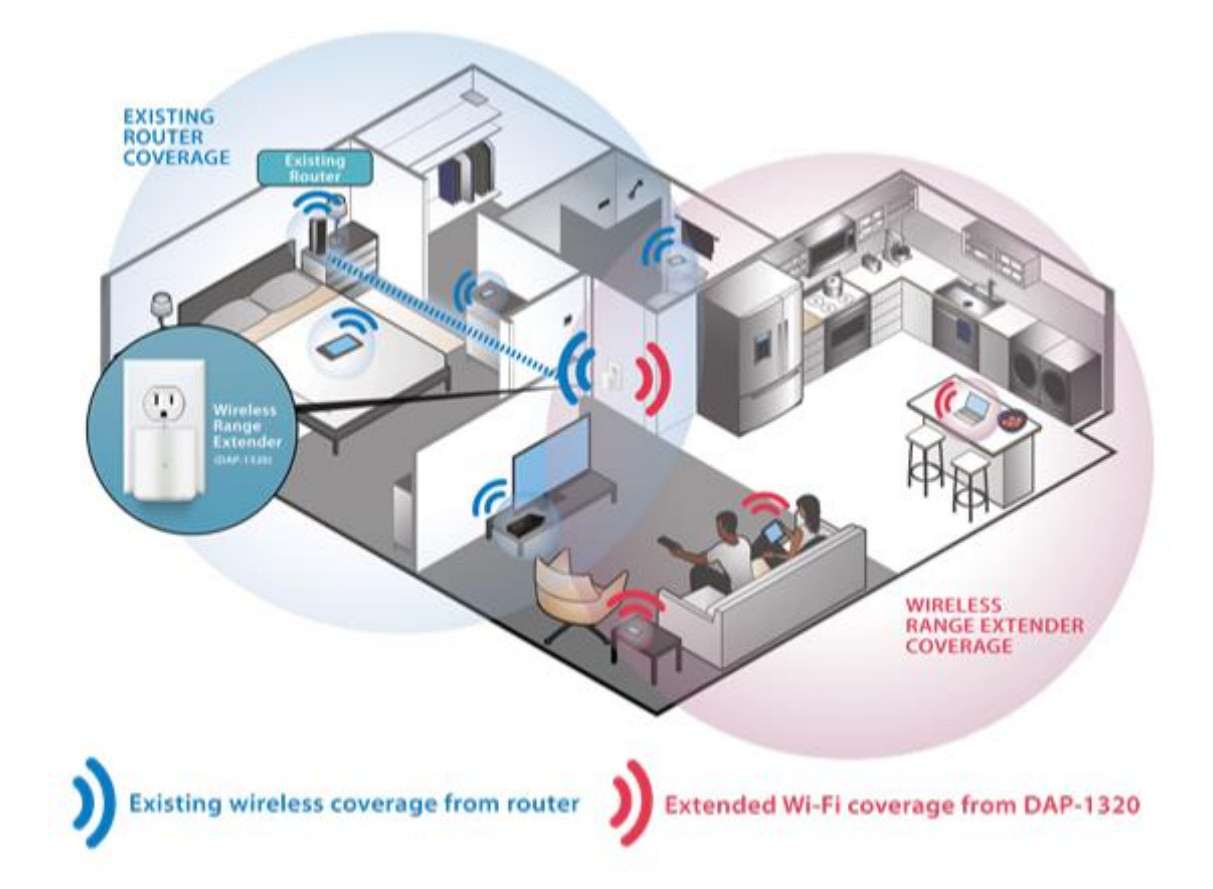

## **D-Link**

1- Antes de iniciar a configuração, recomendamos efetuar o reset físico para garantir que o equipamento esteja nas configurações de fábrica.

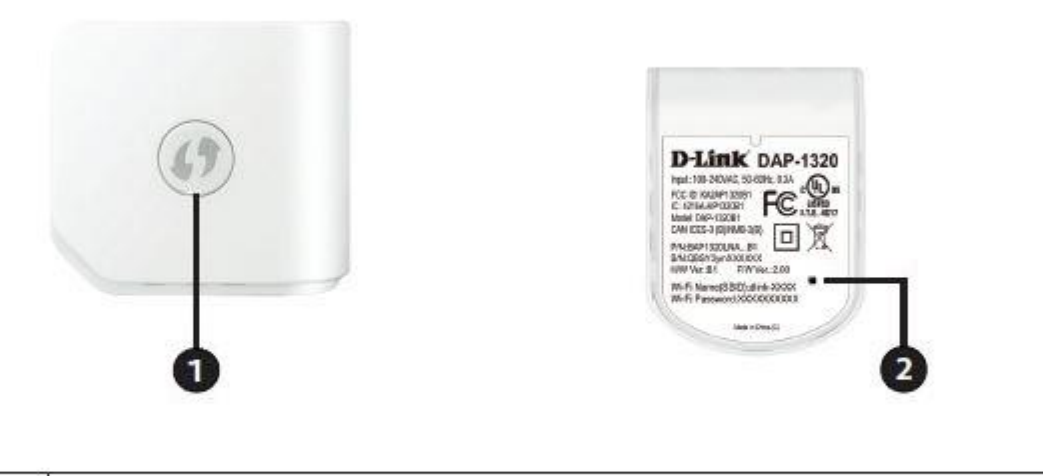

| 1 | WPS Button   | Pressione o botão WPS por 1 segundo para permitir que conecte-se com clientes da rede Wi-Fi em modo protegido. |
|---|--------------|----------------------------------------------------------------------------------------------------|
| 2 | Reset Button | Pressionando o botão por 5 segundos irá resetar o DAP-1320 para as configurações do padrão de fábrica.         |

## Como efetuar o reset físico?

Conecte o DAP-1320 na tomada, aguarde o processo de inicialização do equipamento, isto pode demorar de 1 a 2 minutos. Em seguida pressione o botão de reset, localizado na parte inferior do equipamento, com um objeto pontiagudo (como um clip para papel ou um objeto ponte agudo) por um período 5 a 10 segundos.

Agora ele estará pronto para configurar.

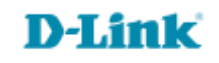

2- Existem duas formas de configurar o seu DAP-1320: pelo aplicativo QRS Mobile em seu smartphone/tablet ou por um navegador de internet em seu computador. Este tutorial irá explicar como configurar o equipamento pelo assistente de configuração via navegador de internet em seu computador.

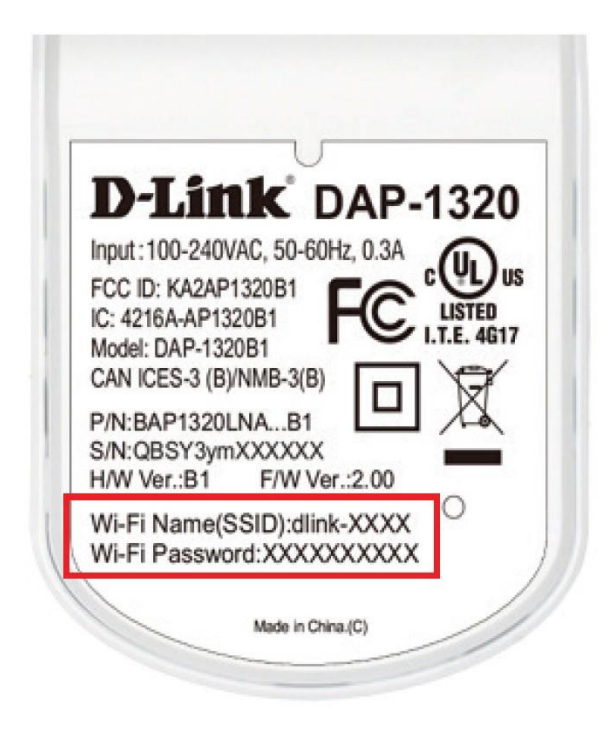

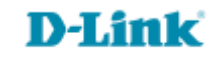

3- Para acessar a página de configuração conecte-se primeiro a rede sem fio do DAP-1320. Localize o **Wi-Fi Name** (SSID) e o **Wi-Fi Password** na etiqueta localizado na parte inferior do seu DAP-1320.

Também poderá localizar essas informações, **Wi-Fi Name (SSID)** e **Wi-Fi Password**, no seu cartão de configuração Wi-Fi D-Link que acompanha o equipamento.

| Default Configuration                                                                  | Wi-Fi Name(SSID) 2.4GHz:                                    |  |  |
|----------------------------------------------------------------------------------------|-------------------------------------------------------------|--|--|
|                                                                                        | Wi-Fi Password:                                             |  |  |
|                                                                                        | Wi-Fi Name(SSID) 5GHz *:                                    |  |  |
|                                                                                        | Wi-Fi Password *:                                           |  |  |
| To configure your router, go to:<br>http://dlinkrouter.local.<br>Or http://192.168.0.1 | <b>Your configuration</b><br>Username: "Admin"<br>Password: |  |  |
| Username: "Admin"<br>Password: " "(leave the field blank)                              | *For applicable models                                      |  |  |

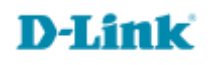

4- Abra um navegador de internet no computador ou no smartphone conectado à rede sem fio do DAP-1320, e digite na barra de endereço do navegador de internet: <u>http://dlinkap.local</u> e em seguida pressione Enter. Você também pode realizar o acesso usando o endereço de IP do DAP-1320, digite na barra de endereço do navegador <u>http://192.168.0.50</u> e em seguida pressione Enter.

| D-1 | LINK SYSTEMS, INC.   WI × |  |
|-----|---------------------------|--|
| G   | http://dlinkap.local      |  |

O equipamento por padrão de fábrica não possui senha de administrador. Para realizar o acesso apenas deixe o campo Admin Password em branco e clique em Log In.

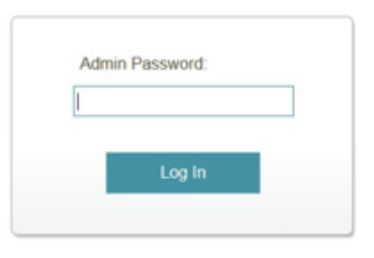

5- A página de configuração será aberta e você poderá realizar a configuração em seu DAP-1320. Se ainda não configurou, a tela inicial mostrará que não há conexão entre o DAP-1320 e o seu roteador.

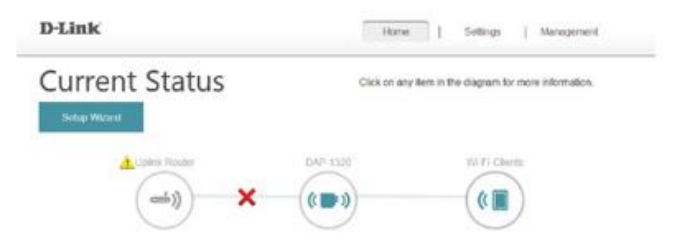

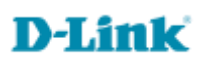

6- Para estender sua rede sem fio use o assistente de configuração, clique no botão **Setup Wizard** na parte superior esquerda da página de configuração

Este assistente foi projetado para guiá-lo através de um passo-a-passo para configurar o seu novo DAP-1320 para estender sua rede sem fio e se conectar à Internet.

Clique no botão **Next** para continuar.

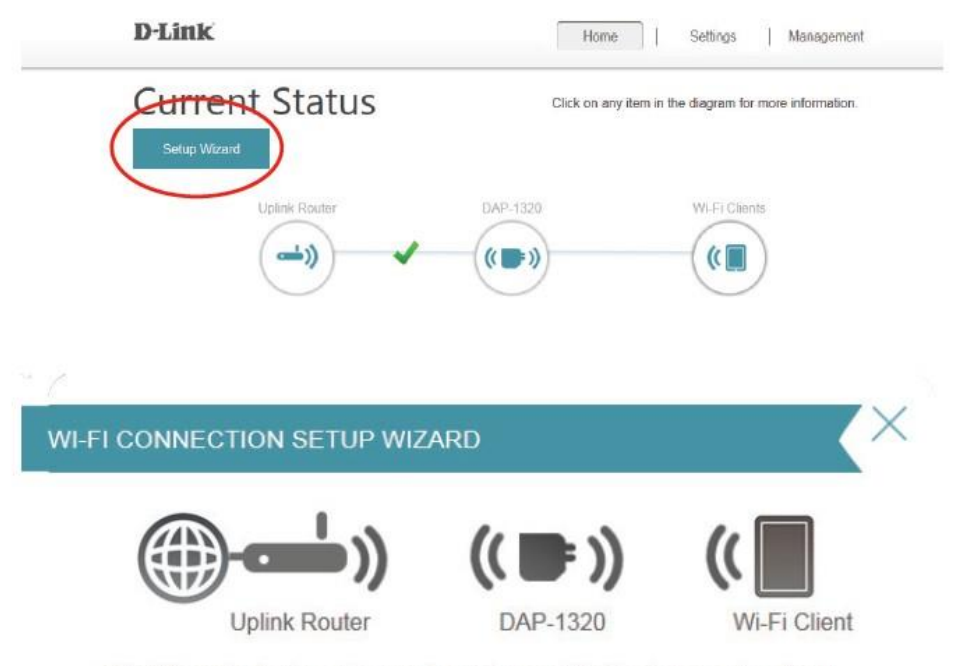

This Wizard is designed to assist you in your Wi-Fi network setup. It will guide you through step-by-step instructions on how to set up your Wi-Fi network and how to make it secure.

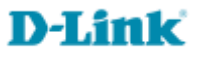

7- Para configurar o DAP-1320 manualmente (recomendado) selecione a segunda opção, **Select this option IF you** want to setup your network manually, no menu do assistente de configuração e clique em Next para continuar.

O assistente de configuração irá localizar as redes sem fio próximas ao equipamento, por gentileza aguarde até a conclusão.

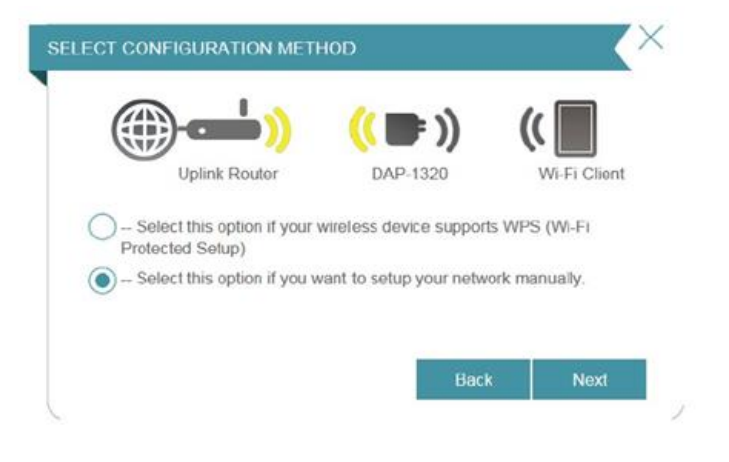

O assistente de configuração irá localizar as redes sem fio próximas ao equipamento, por gentileza aguarde até a conclusão.

Assim que a rede sem fio que gostaria de repetir for apresentada na lista de redes localizadas, observe a intensidade do sinal. O DAP-1320 deve receber ao menos 40% do sinal wireless do roteador para que possa estender a rede sem fio com qualidade.

Selecione a rede sem fio que deseja estender e clique em Select.

| ECT WI-FI NETWORK |                      |   |              |
|-------------------|----------------------|---|--------------|
| ())               | <mark>((</mark> ■ )) | ( |              |
| Uplink Router     | DAP-1320             |   | Wi-Fi Client |
| dlink-57D0        |                      |   | (î           |
| D-Link            |                      |   | ŝ            |
| apptest           |                      |   | ₽ ?          |
| D-Link_DIR-600    |                      |   | ŝ            |
| XXXXX             |                      |   | (î-          |
| Shai-Hulud        |                      |   | ₽ 奈          |
| DAP-1520-Hans     |                      |   | <u> </u>     |
|                   | Bac                  | k | Select       |

8- Será solicitada a senha da rede sem fio que deseja estender, digite a senha e clique em **Next**. Tenha certeza de que digitou a senha corretamente, se tiver algum erro de digitação o equipamento não irá conseguir se conectar a sua rede sem fio principal.

|                | - <b></b> ))      | <b>((■))</b>            | ((           |
|----------------|-------------------|-------------------------|--------------|
| Up             | link Router       | DAP-1320                | Wi-Fi Client |
| lease enter W  | /i-Fi Password to | establish wireless coni | nection      |
| Vi-Fi Password | 1:                |                         |              |
|                | (Data and 0 and   | 02                      |              |

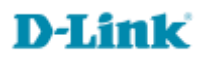

9- Na tela seguinte insira um novo nome e uma nova senha para a rede sem fio que será criada pelo DAP-1320.

**Obs.:** Você poderá usar o mesmo nome e senha da sua rede sem fio que está sendo estendida, basta marcar a opção "**Use the same Wi-Fi Network Name for Extended Network**".

Recomendamos que altere o nome dessa rede sem fio para evitar conflitos entre os seus dispositivos de rede e para que possa saber em qual rede sem fio estará conectando-se.

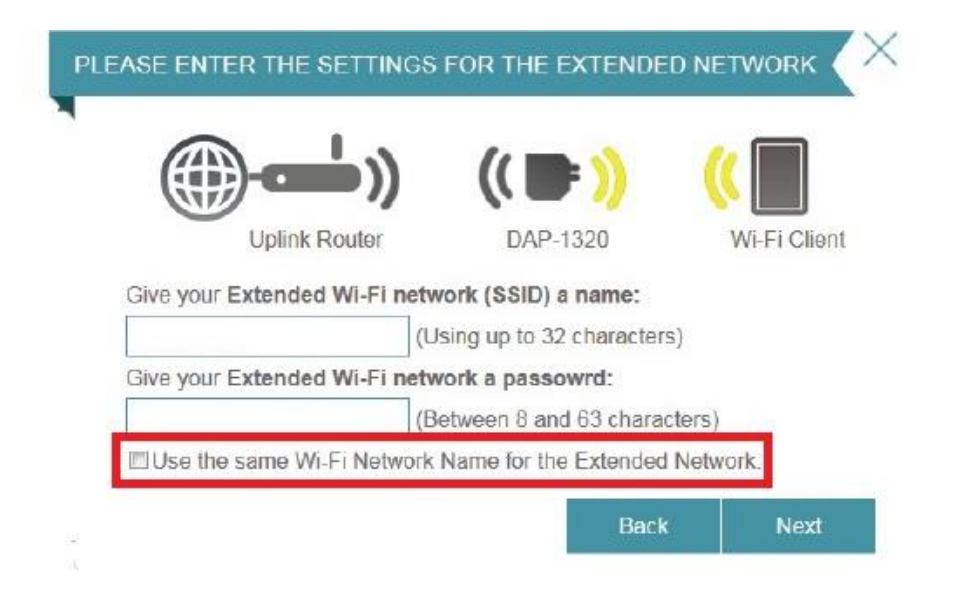

10- O processo de configuração está completo, na tela seguinte observe um resumo de toda a configuração realizada em seu equipamento.

Clique em Save e aguarde a finalização do processo.

Assim que o equipamento reiniciar após 80 segundos, verifique se o LED do DAP-1320 está verde fixo (sem piscar) e então realize um teste conectando-se a nova rede sem fio que você acabou de criar.

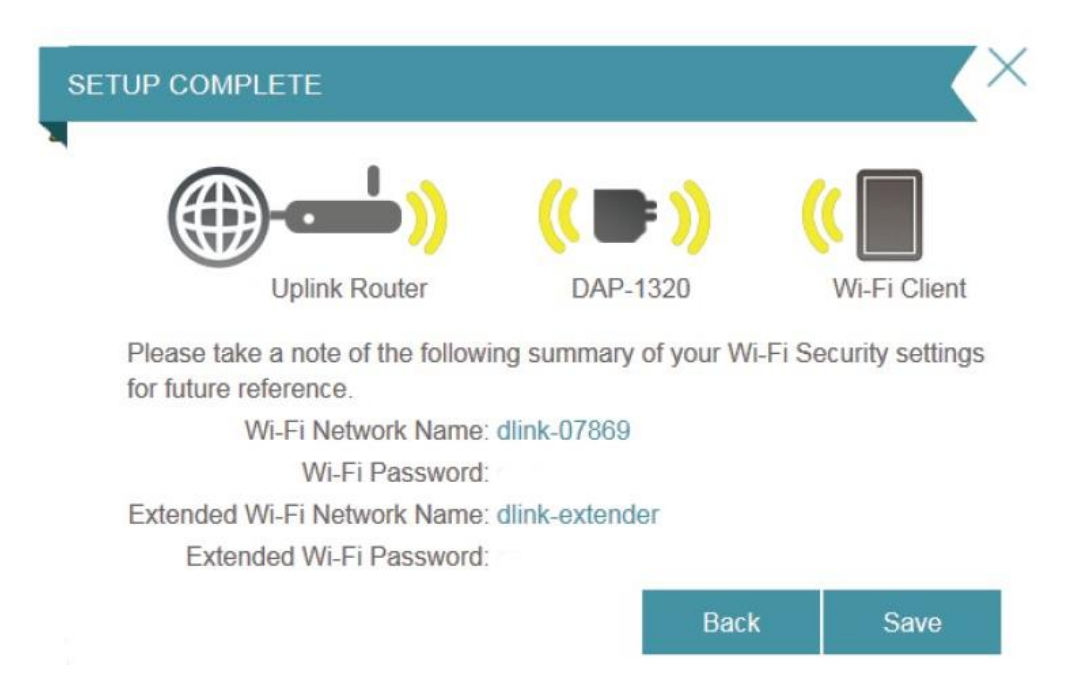

Suporte Técnico www.dlink.com.br/suporte